## Получение доступа и вход в подсистему «РФС АПК» АИС НСИ

Для перехода в подсистему «РФС АПК» АИС НСИ необходимо пройти по ссылке:

<u>https://1c-platform.mcx.ru/rfs\_apk/ru\_RU/</u>, также вход в подсистему можно осуществить на сайте ФГБУ «РосАПКимущество», перейдя в «Модуль РФС АПК».

## Дополнительное ПО для установки не требуется.

- 1. В строке «Пользователь» необходимо указать ФИО сотрудника Организации, в отношении которого подавались сведения для предоставления права доступа в подсистему «РФС АПК» АИС НСИ.
- 2. Нажать «Войти» без введения пароля, после чего появится диалоговое окно с предложением установить пароль.
- 3. Сотруднику необходимо установить собственный пароль и войти в систему.

По вопросам технической поддержки подсистемы «РФС АПК АИС НСИ» необходимо обращаться по адресу электронной почты gis.support@mcx.gov.ru.

Для создания учетной записи пользователя и получения доступа в подсистему «РФС АПК» АИС НСИ необходимо направить официальное письмо за подписью руководителя организации в курирующий департамент, далее департамент направляет данный запрос в Депинформатизацию на адрес электронной почты <u>dit@mcx.gov.ru</u>.

При направлении заявок/писем по вопросу технической поддержки и предоставления доступов, обязательно нужно указывать, что РФС АПК – это подсистема АИС НСИ.